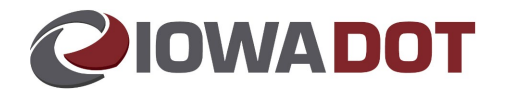

# Searching Correspondence-SR22 Quick Reference Guide

The following provide steps on how to search correspondence to locate active SR22 Insurance Documents.

### Steps:

- 1. Access the ARTS Console.
- 2. Tools > Correspondence > Search Correspondence

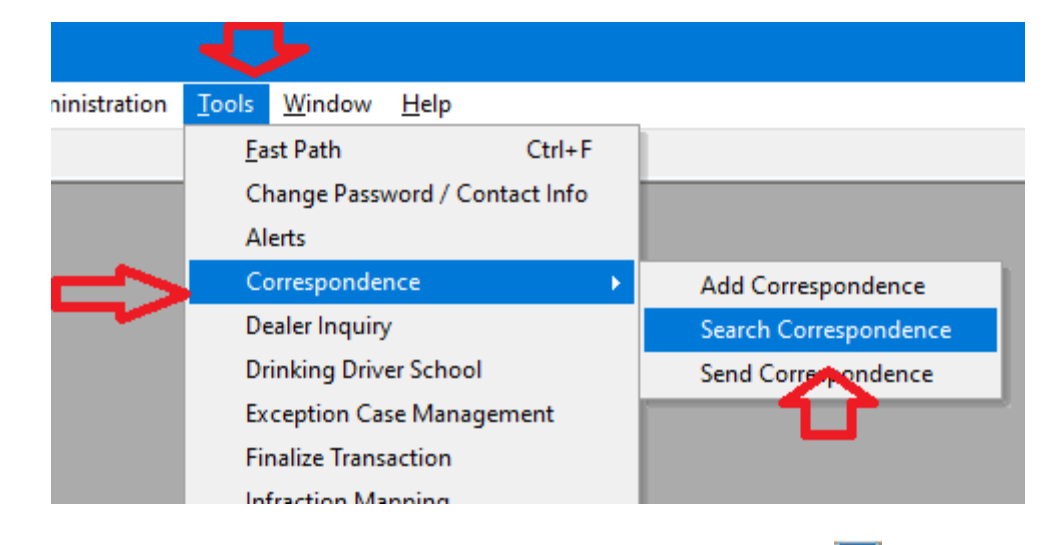

- 3. When Search Correspondence window opens, select the ellipsis 🛄.
- 4. The Search window for your customer will appear.
- 5. Search by customer number, credential number, Social Security number, or name.

|    | Search Cor                               | respondence | 2        | _         |          |         |          |            |         | E          |                   | x |
|----|------------------------------------------|-------------|----------|-----------|----------|---------|----------|------------|---------|------------|-------------------|---|
| -9 | earch Option<br>Customer                 | ns          | •        | ··· Clear | Template |         | ~        | Transactio | on Type | V<br>V     | oid<br>lot Voided | ~ |
|    | Subject                                  |             |          | Locat     | ion      |         | From     | Date       | ~       | To Date    | ~                 |   |
| P  | Sent & Received  Sent only Received only |             |          |           |          |         |          |            |         |            |                   |   |
| 5  | earch Resul                              | lts         |          |           |          |         |          |            |         |            |                   |   |
|    | Sent                                     | Received    | Template | Subject   | Created  | Receive | Transact | Comment    | Receive | View Image | Void              |   |
|    |                                          |             |          |           |          |         |          |            |         |            |                   |   |

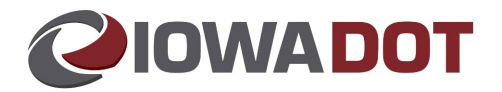

- 6. Search results will populate customer name.
- 7. Select the radial button on Sent & Received (system defaults to Sent only).

|   | Search Correspondence |                          |                  |                |  |
|---|-----------------------|--------------------------|------------------|----------------|--|
|   | Search Options        | Template                 | Transaction Type | Void           |  |
|   | Test, Test Test       | ··· Clear                | V                | ✓ Not Voided ✓ |  |
|   | Subject               | Location                 | From Date        | To Date        |  |
| h | Sent & Received O Se  | ent only O Received only |                  |                |  |
|   | Search Results        |                          |                  |                |  |

8. Select Search.

| 2022 | View Image |       | <b></b> |
|------|------------|-------|---------|
|      | Search     | Reset | Cancel  |
|      | Û          |       |         |

- 9. Search Results will appear.
- 10. Locate the *Template*, SR22/SR23/SR26.
- 11. Select the most current *Created Date*.
- 12. Select View Image.

|   | ~             | ,        |                |               |              |                 |                  |         |        |               |        |              |      |   |
|---|---------------|----------|----------------|---------------|--------------|-----------------|------------------|---------|--------|---------------|--------|--------------|------|---|
| S | earch Results |          | $\mathbf{r}$   |               |              |                 |                  |         |        |               |        | $\mathbf{r}$ |      |   |
|   | Sent          | Received | Template       | Subject       | Created Date | Received By     | Transaction Type | Comment |        | Received Date |        | View Image   | Void | ^ |
|   | •             |          | SR22/SR23/SR26 | SR-26 AAMVA U | 5/10/2022    | ProgressiveInsu | Future Financial |         | $\sim$ | 5/10/2022     | $\sim$ | View Image   | [    |   |

13. This will bring up the correspondence requested to view.

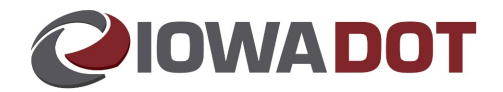

## **Appendix/Resources:**

### SR22 Example

Confirm in the top LEFT of the form, SR22 (proof of insurance) is needed. Verify that it provides OWNER coverage, identifying the specific vehicle. Remember, there are also SR26 (cancellation of SR22) and SR23 (proof for an operator in the employ of a fleet of motor vehicles). Effective From is today or prior to today.

| nsured Name:         |                                                |            | (Last Name, First Name, Middle |
|----------------------|------------------------------------------------|------------|--------------------------------|
| nsureu Address.      | EXIRA, IA 50                                   | 0076       |                                |
| Case Number          | Driver's License Number                        | Birth Date | Social Security Number         |
|                      |                                                |            |                                |
| Current Policy Numbe | r <u>937121615</u> Effective From <u>05/04</u> | /2022_     |                                |

CWNER'S POLICY: Applicable to (a) the following described vehicle(s), (b) any replacement(s) thereof by similar classification, and (c) any additionally acquired vehicles of similar classification for a period of at least 30 days from the date of acquisition

|           | and acto of addatoritori |            |                       |
|-----------|--------------------------|------------|-----------------------|
| _         | Model Year               | Trade Name | Identification Number |
| $ \neg >$ | 2002                     | OLDSMOBILE | 1G                    |

OPERATOR'S POLICY: Applicable to any non-owned vehicle

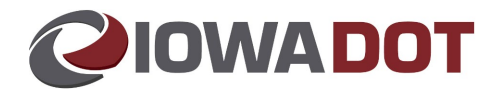

## SR26 Example

Example of SR26 (cancellation of SR22/SR23 insurance), found in the same search. This is NOT proof of SR22. If this item is the most current *Created Date*, contact the ACE Team for guidance.

|   | SR-26                                              | AAMVA UNIFORM FINANCIAL                                                          | RESPONSIBILITY                   | FORM                                    |  |  |  |  |
|---|----------------------------------------------------|----------------------------------------------------------------------------------|----------------------------------|-----------------------------------------|--|--|--|--|
|   | Insured Name:<br>Insured Address:                  |                                                                                  |                                  | (Last Name, First Name, Middle Initial) |  |  |  |  |
|   |                                                    | EXIRA, IA 50076                                                                  |                                  |                                         |  |  |  |  |
|   | Case Number                                        | Driver's License Number                                                          | Birth Date                       | Social Security Number                  |  |  |  |  |
|   |                                                    |                                                                                  |                                  |                                         |  |  |  |  |
| ⇔ | Current Policy Number<br>Effective date of cancel  | _937121615_Effective From _05/04/202<br>llation or termination _05/22/2022_at 12 | 22To <u>05/22/2022</u><br>:01 AM |                                         |  |  |  |  |
|   |                                                    | (Check whichever is applicable)                                                  |                                  |                                         |  |  |  |  |
|   | ×                                                  | Financial Responsibility Insurance Cert                                          | ificate - SR-22                  |                                         |  |  |  |  |
|   | Financial Responsibility Notice for Fleets - SR-23 |                                                                                  |                                  |                                         |  |  |  |  |
|   | Name of Insurance Cor                              | npany Progressive Northern Insurance                                             | Company NAIC                     | 38628                                   |  |  |  |  |
|   | Date 5/10/2022                                     | By (Name                                                                         | of Authorized Repre              | esentative) HOLLY BURKE                 |  |  |  |  |